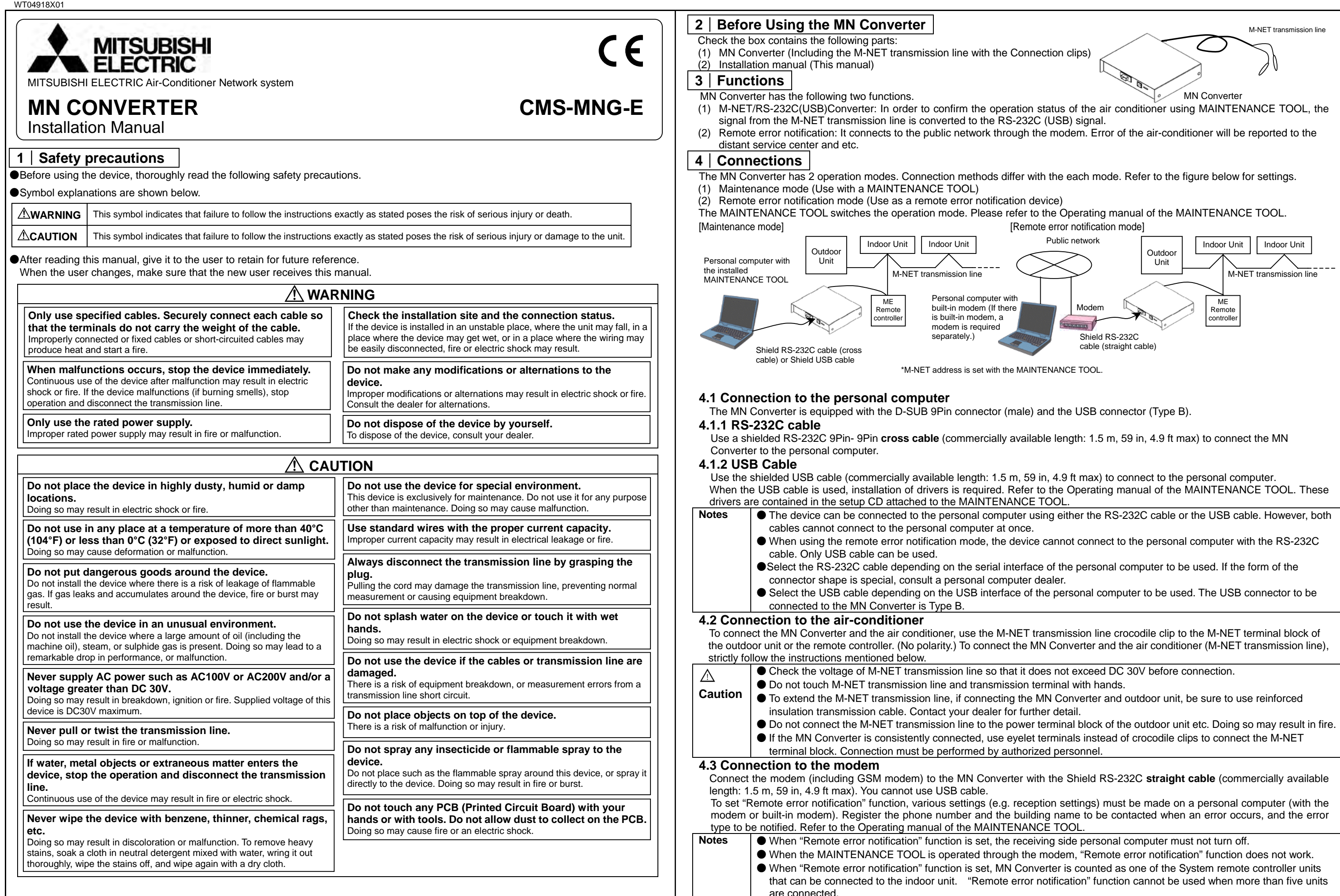

1

## Attention • When "Remote error notification" function is set, be sure to register the correct phone number to be contacted.

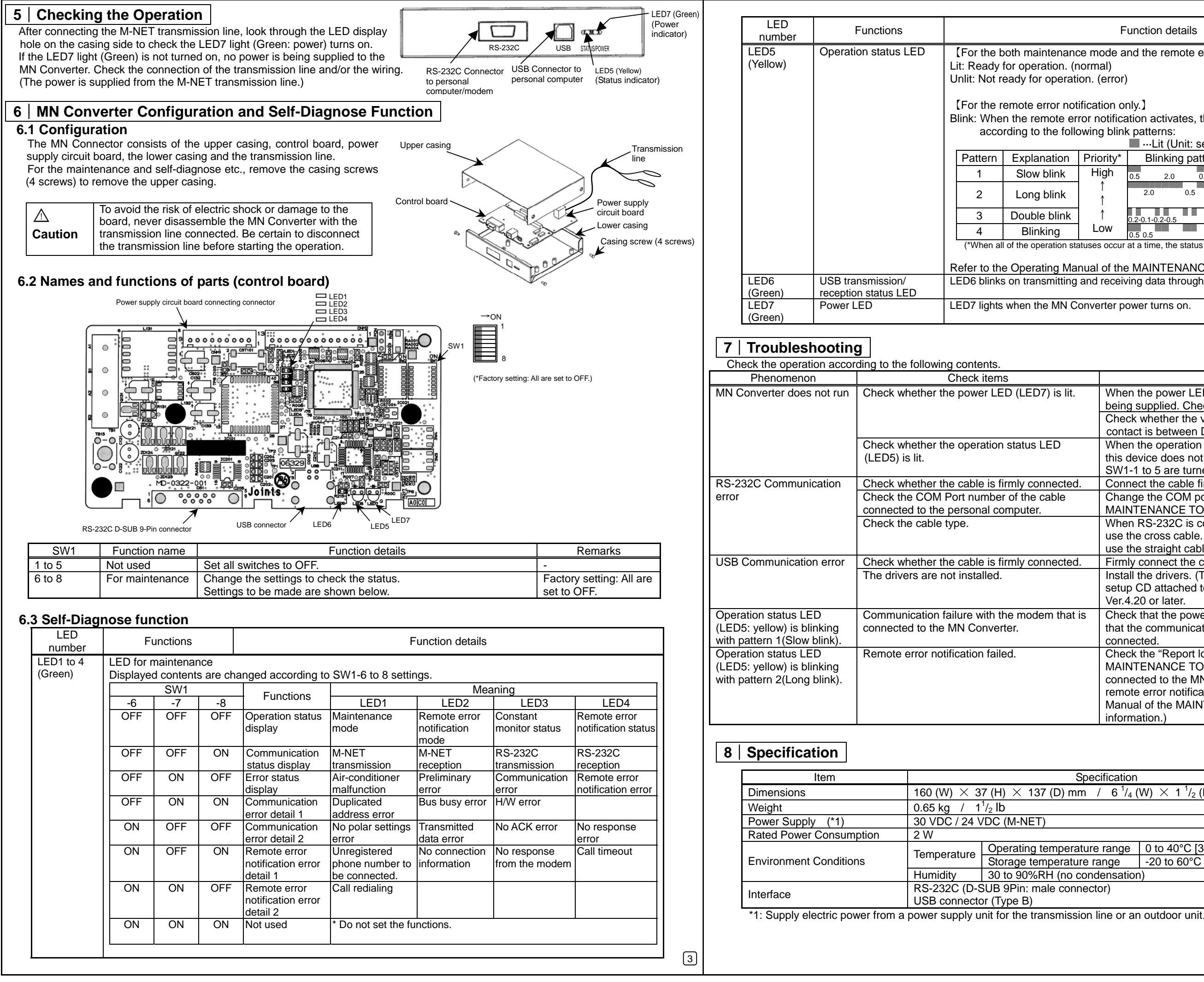

| Function details                                    |                                                  |                                 |  |  |  |  |  |
|-----------------------------------------------------|--------------------------------------------------|---------------------------------|--|--|--|--|--|
| ce mode and the remote error notification mode]     |                                                  |                                 |  |  |  |  |  |
| normal)                                             |                                                  |                                 |  |  |  |  |  |
| tion. (error)                                       |                                                  |                                 |  |  |  |  |  |
|                                                     |                                                  |                                 |  |  |  |  |  |
| tification only.]                                   |                                                  |                                 |  |  |  |  |  |
| rror notifica                                       | ror notification activates, the LED light blinks |                                 |  |  |  |  |  |
| owing blin                                          | k patterns:                                      |                                 |  |  |  |  |  |
|                                                     | …Lit (Unit: second)                              |                                 |  |  |  |  |  |
| Priority*                                           | Blinking pattern Operation status                |                                 |  |  |  |  |  |
| High                                                | 0.5 2.0 0.5                                      | Modem error                     |  |  |  |  |  |
| ↑ (                                                 | 2.0 0.5 2.0                                      | Remote error notification       |  |  |  |  |  |
| 1                                                   |                                                  | failed                          |  |  |  |  |  |
| 1                                                   | 0.2-0.1-0.2-0.5                                  | Redialing                       |  |  |  |  |  |
| Low                                                 | 0.5 0.5                                          | Air-conditioner error           |  |  |  |  |  |
| atuses occur                                        | at a time, the status with the                   | highest priority is displayed.) |  |  |  |  |  |
|                                                     |                                                  |                                 |  |  |  |  |  |
| anual of the MAINTENANCE TOOL for more information. |                                                  |                                 |  |  |  |  |  |
| and receiving data through USB communication.       |                                                  |                                 |  |  |  |  |  |
|                                                     |                                                  |                                 |  |  |  |  |  |
| converter p                                         | ower turns on.                                   |                                 |  |  |  |  |  |
|                                                     |                                                  |                                 |  |  |  |  |  |

|    | Remedy                                                    |
|----|-----------------------------------------------------------|
|    | When the power LED (LED7) is not lighting, no power is    |
|    | being supplied. Check the wiring.                         |
|    | Check whether the voltage of the M-NET transmission       |
|    | contact is between DC17-30V.                              |
|    | When the operation state LED (LED5) does not light,       |
|    | this device does not work properly. Check whether         |
|    | SW1-1 to 5 are turned OFF.                                |
| 1. | Connect the cable firmly.                                 |
|    | Change the COM port number to be used on the              |
|    | MAINTENANCE TOOL screen.                                  |
|    | When RS-232C is connected to the personal computer,       |
|    | use the cross cable. When it is connected to the modem,   |
|    | use the straight cable.                                   |
| 1. | Firmly connect the cable.                                 |
|    | Install the drivers. (The drivers are contained in the    |
|    | setup CD attached to the MAINTENANCE TOOL                 |
|    | Ver.4.20 or later.                                        |
| is | Check that the power of the modem is turned on and        |
|    | that the communication cable of the modem is correctly    |
|    | connected.                                                |
|    | Check the "Report log display" screen of the              |
|    | MAINTENANCE TOOL. Then check the modem that is            |
|    | connected to the MN Converter, phone line, and the        |
|    | remote error notification status. (Refer to the Operating |
|    | Manual of the MAINTENANCE TOOL for more                   |
|    | information.)                                             |
|    |                                                           |

| Specification                       |                                                               |  |  |  |  |  |
|-------------------------------------|---------------------------------------------------------------|--|--|--|--|--|
| m / 6 <sup>1</sup> / <sub>4</sub> ( | W) $	imes$ 1 $^{1}\!/_{2}$ (H) $	imes$ 5 $^{3}\!/_{8}$ (D) in |  |  |  |  |  |
|                                     |                                                               |  |  |  |  |  |
|                                     |                                                               |  |  |  |  |  |
|                                     |                                                               |  |  |  |  |  |
| ature range                         | 0 to 40°C [32 to 104°F]                                       |  |  |  |  |  |
| ire range                           | -20 to 60°C [-4 to 140°F]                                     |  |  |  |  |  |
| condensation)                       |                                                               |  |  |  |  |  |
| nector)                             |                                                               |  |  |  |  |  |
|                                     |                                                               |  |  |  |  |  |

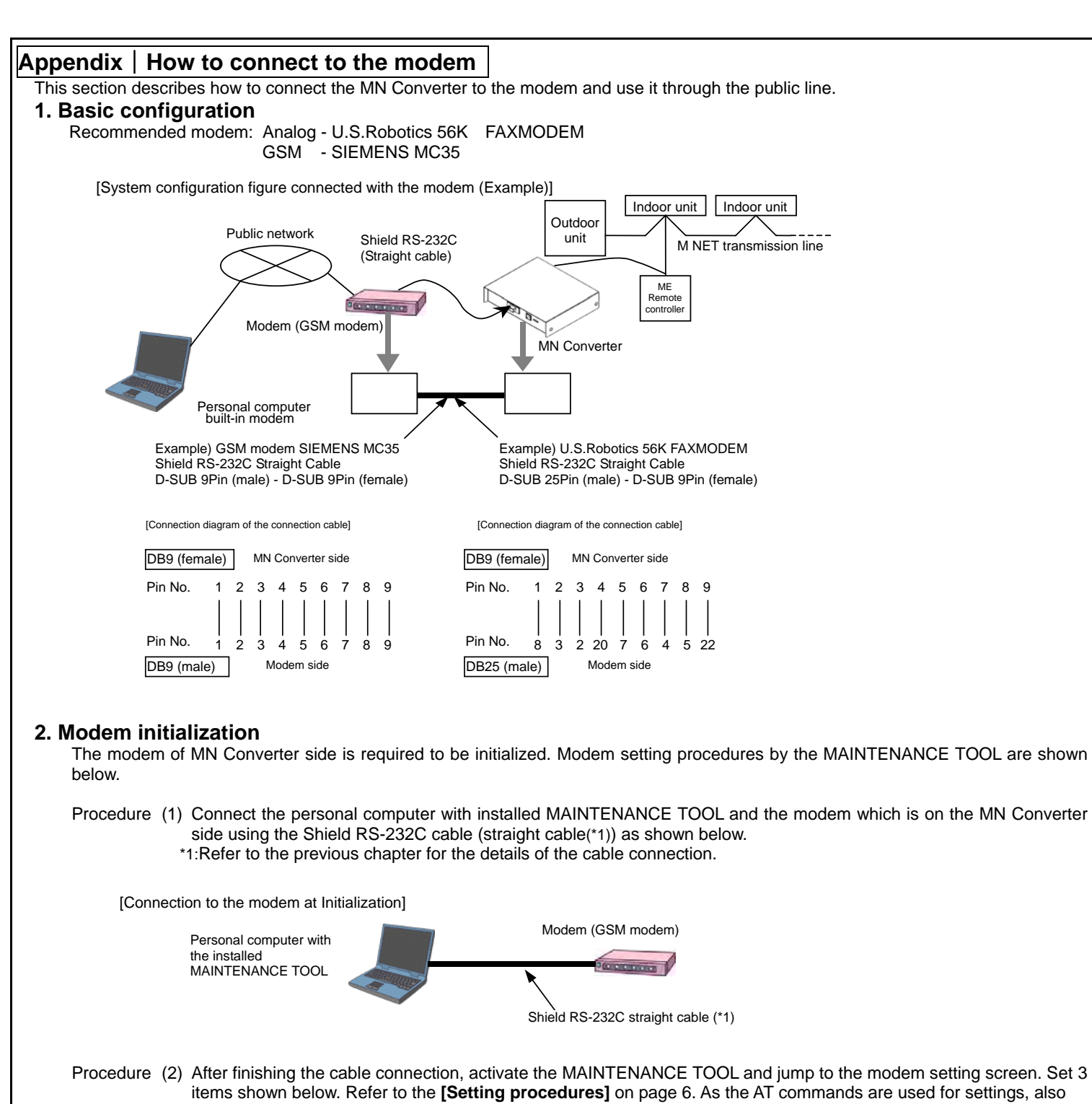

- Procedure (2) After finishing the cable connection, activate the MAINTENANCE TOOL and jump to the modem setting screen. Set 3 items shown below. Refer to the [Setting procedures] on page 6. As the AT commands are used for settings, also refer to the manual of the modem.
  - (a) Set the modem to ignore the Data Terminal Ready (DTR) by AT command.
  - (b) Set the modem to ignore the Required Transmission Service (RTS) by AT command.
  - (In case of the modem with no RTS settings, set the modem to deactivate the H/W flow control by AT command.)
  - (c) Set the modem not to volatilize the memory of step (a) and (b) by AT command.

| [ <b>Set</b> t]         | ting Pro        | cedures]                |                               | ICE TOOL th:                                        | at is     | s already installe    |
|-------------------------|-----------------|-------------------------|-------------------------------|-----------------------------------------------------|-----------|-----------------------|
| (י<br>(د                | MAIN            | TENANCE TO              | DOL.                          |                                                     | AL 10     |                       |
| 2)                      | are be          | e Select Mon            | d and then cho                | en, cnoose iv<br>oose Select .                      | /IN (     | JONVERTER, F          |
| 3)                      | Jump            | to the Conne            | ction setting so              | creen. Choose                                       | еM        | ODEM initial set      |
| 4)<br>5)                | Jump            | to the Conne            | ction modem i<br>nmand transm | nitial setting s<br>it screen.                      | cre       | en. Choose Nev        |
| - /                     | Enter           | the AT comm             | and correspon                 | ding to the pr                                      | oce       | dure (2) (a), (b),    |
|                         | *Refe           | to the manua            | al of the mode                | e the entry sp<br>m and enter t                     | he p      | ).<br>proper AT comm  |
|                         | In ca           | se of U.S. rob          | otics 56K FAX                 | MODEM, see                                          | e be      | low for the prop      |
|                         |                 |                         | (a). → AT&<br>(b). → AT&      | D0<br>R1                                            |           |                       |
|                         |                 |                         | (c). → AT&                    | W0                                                  |           |                       |
|                         | Notes           | AT comi<br>manual       | mand may diffe                | er depending                                        | on 1      | the modem type        |
|                         |                 | European A              |                               |                                                     |           |                       |
|                         |                 | Example: A              | I command                     | ransmit scre                                        | en<br>1   | _<br>Enter the AT cor |
|                         | [               |                         | MMAND —                       |                                                     | <u>יי</u> |                       |
|                         |                 | AT&W0                   | $\ll$                         |                                                     |           | Transmission          |
|                         | [               |                         | /                             | <ol> <li>The setting</li> </ol>                     |           |                       |
|                         |                 | ←OK                     | $\leftarrow$                  | <ul> <li>The setting</li> <li>The result</li> </ul> | ig c<br>t | ommand is trans       |
|                         |                 | →AT&R1                  |                               |                                                     |           |                       |
|                         |                 | →AT&W0                  | )                             |                                                     |           |                       |
|                         |                 | ←OK                     |                               |                                                     |           |                       |
| 6)                      | When            | "Transmissio            | n" is chosen, <i>i</i>        | AT command                                          | is s      | ent to the mode       |
| 7)                      | OK co<br>Close  | mmand. This the MAINTEI | NANCE TOOL                    | he modem se                                         | ettin     | g by AT commar        |
| After initia<br>page 5. | alizing tl      | ne modem, co            | onnect each ur                | nit as shown i                                      | n th      | e System config       |
| 3 Com                   | munic           | eation orro             | r with the r                  | nodom                                               |           |                       |
| When                    | the MN          | Converter ca            | annot commur                  | nicate with the                                     | e mo      | odem properly, c      |
| 9600b                   | ps. For         | settings, refe          | er to chapter 2.              | Modem initia                                        | liza      | ition.                |
|                         | (2).            | Baud rate set           | ting: 9600bps                 | Disablea                                            |           |                       |
| Send t                  | the AT on and s | command cor<br>et       | rresponded to                 | the contents                                        | (1)       | and (2) to the m      |
| meder                   |                 | 0                       |                               |                                                     |           |                       |
| Appendi                 | x   H           | ow to cor               | nect RS-2                     | 32C to a                                            | Pe        | rsonal Corr           |
| , ppond                 | ×   11          |                         |                               | <u></u>                                             |           |                       |
| This sec                | tion de         | scribes how to          | o connect the l               | MN Converter                                        | r thr     | ough RS-232C          |
| [System o               | configura       | ation figure con        | nected with the               | Personal comp                                       | uter      | (Example)]            |
|                         |                 |                         |                               |                                                     | ٦ r       | la de en Lla it       |
|                         |                 |                         | Outdoor                       |                                                     |           |                       |
| the instal              |                 |                         |                               | M-N                                                 | ET t      | ransmission line      |
| MAINTE                  |                 |                         |                               |                                                     |           |                       |
|                         |                 |                         |                               | ME<br>Remote<br>controller                          |           |                       |
| - HERE (173             | ALC: NOT        |                         | /                             |                                                     |           |                       |

Shield RS-232C cable (cross cable)

ed on the personal computer and the modem, start the Remote Connection, CMS-MNG-E, and the COM port that tting. v settings

(c) in the space under AT COMMAND.

nand. er AT command.

. Check the proper AT command referring to the

mmand.

(2) Chose "Transmission" after entering the AT command.

smitted.

m. When the setting is completed, the modem sends back nd.

juration figure connected with the modem (Example) on

disable data compression function and set the baud rate to

nodem, and make the settings. Refer to the manual of the

## nputer

to the Personal Computer.

[Connection diagram of the connection cable] Shield RS-232C cross cable D-SUB 9Pin (female) – D-SUB 9Pin (female)

DB9 (female) MN Converter side Pin No. 4 5 6 7 8 9 Pin No. 1 2 3 4 5 6 7 8 9 DB9 (female) Personal computer side

| This product is designed and inten |
|------------------------------------|
| commercial and light -ind          |

This product at hand is based on the following EU regulations:

•

NOTE:

This equipment has been tested and found to comply with the limits for a Class B digital device, pursuant to Part 15 of the FCC Rules. These limits are designed to provide reasonable protection against harmful interference in a residential installation. This equipment generates, uses and can radiate radio frequency energy and, if not installed and used in accordance with the instructions, may cause harmful interference to radio communications.

However, there is no guarantee that interference will not occur in a particular installation. If this equipment does cause harmful interference to radio or television reception, which can be determined by turning the equipment off and on, the use is encouraged to try to correct the interference by one or more of the following measures:

- Reorient or relocate the receiving antenna.
- Increase the separation between the equipment and receiver.
- connected.
- Consult the dealer or an experienced radio/TV technician for help.

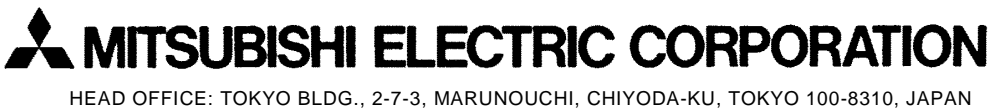

nded for use in the residential, dustrial environment.

 Low Voltage Directive 73/23/EEC Electromagnetic Compatibility Directive 2004/108/EC

Connect the equipment into an outlet on an circuit different from that to which the receiver is

WT04918X01